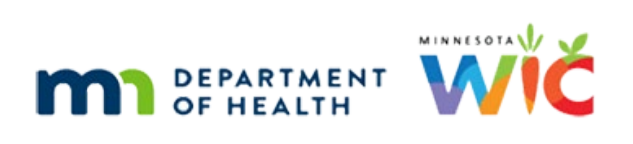

# WINNIE the Scoop! Newsletter #12

## **OCTOBER 20, 2021**

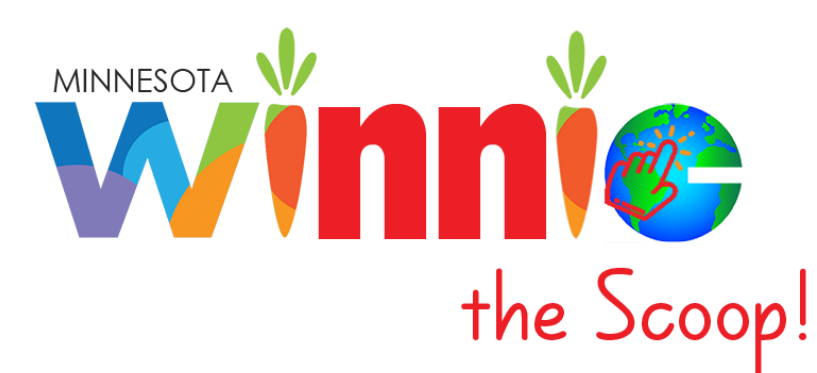

# Please share this information with all WIC Information System users!

# **Table of Contents**

| The WINNIE Application/Software                                      | 2  |
|----------------------------------------------------------------------|----|
| Food Prescription & Changing the Infant's Breastfeeding Amount       | 2  |
| Changing Breastfeeding Amounts (Fully Breastfeeding to Mostly)       | 2  |
| Changing to Some-Breastfeeding when Infant is More than 6 Months Old | 6  |
| Changing to Non-Breastfeeding when Infant is More than 6 Months Old  | 7  |
| Food Prescription & Food Package III                                 | 7  |
| Future Newsletters                                                   | 10 |

## The WINNIE Application/Software

Although WINNIE isn't considered a "new" system (since the database is the same and the internal code is simply being rewritten) like when we transitioned to HuBERT, by the very nature of making the system browser-based, how it looks and feels to the user will be very different.

Therefore, going forward we will take a look at some of the screens in WINNIE and some exciting new changes that will be coming. In this newsletter, we'll take another look at Food Prescriptions and how they work when changing the Breastfeeding Amount and with Food Package III.

## Food Prescription & Changing the Infant's Breastfeeding Amount

An infant's Breastfeeding Amount can be changed from either the two-way linked mother's or infant's Health Information, and it should work consistently regardless of which method you choose.

Like HuBERT, changing the Breastfeeding Amount in mom's folder requires you to edit the Infants Born from This Pregnancy – Infant Information. Since changing the Breastfeeding Amount in the infant's Health Information requires fewer clicks, we'll walk through changing it from there in WINNIE.

### **Changing Breastfeeding Amounts**

In the infant's Health Information (1), the fields (2) in the Feeding Information (3) section are enabled, and required, or disabled based on the selected Breastfeeding Amount (4).

| III Clinic Services                                                  | @ He                                                                                                    | lp     |
|----------------------------------------------------------------------|----------------------------------------------------------------------------------------------------|--------|
| ≡<br>≌ Participant List ✓                                            | Agency 241 - HENNEPIN COUNTY HUMAN SERVICES AND PUBLIC HEALTH Clinic 092 - 092 - BROOKDALE Participant Vader, Ella (01266102) Age: 3 months and 3 days | ·      |
| Q Search                                                             | Health Information -                                                                                                    | Π.     |
| $\cong$ Clinic Actions $\checkmark$                                  |                                                                                                    | -      |
| 🛠 Create New Household                                               |                                                                                                    | 1      |
| Documents                                                            | Unknown Birth Criteria Inches Eighths Pounds Ounces Weeks Gestation Birth Facility                                                                     |        |
| Locked Households                                                    | 17 2 7 2 40                                                                                                    |        |
| I Manage Waiting List                                                |                                                                                                    |        |
| Participant Transfer History     Sr Potential Duplicate Participants | Health Information                                                                                                    | 1      |
| Work With On-Site Group                                              | Date of Birth On WIC Household Smoking TV or Video Viewing Diabetes Hypertension or                                                                    |        |
| Benefit Management                                                   | 07/27/1997                                                                                                    |        |
| R Add Set of Benefits                                                | State VIC ID Name                                                                                                    |        |
| ≓ Adjust Benefits                                                    | 01256103 Vader, Ma                                                                                                    |        |
| Issue Benefits                                                       |                                                                                                    |        |
| 🛗 Calendar 🔹 🗸                                                       | Feeding Information 3                                                                                                    | -<br>- |
| 🛱 Scheduler                                                          | Ever Breastfed Breastfeeding Now Breastfeeding Beyond One Breastfeeding Amount Reason(s) Stopped                                                       | L      |
| 🍟 Participant Folder 🛛 🗸 🗸                                           | Yes V Vear 4 Fully Breastfeeding V                                                                                                    |        |
| # Appointments                                                       |                                                                                                    |        |
| D Benefits History                                                   | Breastfeeding Verified Date Breastfeeding Start Date C Breastfeeding End Date Supplemental Feeding Start 2                                             |        |
| 🖉 Bloodwork                                                          | 10/18/2021 T 07/15/2021 T mm/dd/yyyy Date                                                                                                    | 11     |
| Certification History                                                | mm/dd/yyyy                                                                                                    | 11     |
| Demographics                                                         | Solids Introduced Date Food Package III Food Package III Verified Date                                                                                 |        |
| Food Prescription                                                    |                                                                                                    | 11     |
| The Health Information                                               | mm/ad/yyyy a mm/ad/yyyy a                                                                                                    |        |
| ✗ Immunizations                                                      |                                                                                                    | 1      |
| 🖪 Income                                                             | Save                                                                                                    |        |
| 🙆 Length/Height/Weight                                               |                                                                                                    |        |
| A Manage Alerts                                                      |                                                                                                    |        |
| Manage eWIC Account                                                  |                                                                                                    |        |
| Manage Notes     Nutrition Assessment                                |                                                                                                    |        |
| Nutrition Education                                                  | SPIRIT Web Version 3.0.2128                                                                                                    | 8.8    |
|                                                                      |                                                                                                    |        |

#### WINNIE THE SCOOP! NEWSLETTER #12

#### **Fully Breastfeeding**

| Feeding Information       Ever Breastfed       Yes | Breastfeeding Now                   | Breastfeeding Beyond One<br>Year | Breastfeeding Amount Fully Breastfeeding         | Reason(s) Stopped |
|----------------------------------------------------|-------------------------------------|----------------------------------|--------------------------------------------------|-------------------|
| Breastfeeding Verified Date                        | Breastfeeding Start Date 07/15/2021 | Breastfeeding End Date           | Supplemental Feeding Start<br>Date<br>mm/dd/yyyy | -                 |
| Solids Introduced Date                             | Food Package III                    | Food Package III Verified Date   |                                                  |                   |

#### Mostly-Breastfeeding and Some-Breastfeeding

| Feeding Information<br>Ever Breastfed<br>Yes V | Breastfeeding Now        | Breastfeeding Beyond One<br>Year | Breastfeeding Amount Mostly-Breastfeeding | Reason(s) Stopped |
|------------------------------------------------|--------------------------|----------------------------------|-------------------------------------------|-------------------|
| Breastfeeding Verified Date                    | Breastfeeding Start Date | Breastfeeding End Date           | Supplemental Feeding Start                |                   |
| 10/18/2021                                     | 07/15/2021               | mm/dd/yyyy                       | mm/dd/yyyy                                |                   |
| Solids Introduced Date                         | Food Package III         | Food Package III Verified Date   |                                           |                   |

#### Non-Breastfeeding

. \_

| Ever Breastfed Yes          | Breastfeeding Now        | Breastfeeding Beyond One<br>Year | Breastfeeding Amount Non-Breastfeeding | Reason(s) Stopped |
|-----------------------------|--------------------------|----------------------------------|----------------------------------------|-------------------|
| Breastfeeding Verified Date | Breastfeeding Start Date | Breastfeeding End Date           | Supplemental Feeding Start             |                   |
| 10/18/2021                  | 07/15/2021               | mm/dd/yyyy 🖻                     | Date                                   | -                 |
|                             |                          |                                  | mm/dd/yyyy                             |                   |
| Solids Introduced Date      | Food Package III         | Food Package III Verified Date   |                                        |                   |
| mm/dd/yyyy                  |                          | mm/dd/yyyy                       |                                        |                   |
|                             |                          |                                  |                                        |                   |

Messages, called in-line validations (1), display in red beneath a field if it is required after changing the Breastfeeding Amount (2) and you attempt to save the change before the required field(s) (3) are completed.

| Feeding Information         |                          |                                |                            |                   |
|-----------------------------|--------------------------|--------------------------------|----------------------------|-------------------|
| Ever Breastfed              | Breastfeeding Now        | Breastfeeding Beyond One       | Breastfeeding Amount       | Reason(s) Stopped |
| Yes 🗸                       |                          | Year 2                         | Mostly-Breastfeeding 🗸     |                   |
| Breastfeeding Verified Date | Breastfeeding Start Date | Breastfeeding End Date         | Supplemental Feeding Start |                   |
| 10/18/2021                  | 07/15/2021               | mm/dd/yyyy                     | Date                       | Ŧ                 |
|                             |                          |                                | mm/dd/yyyy 💙 📋             |                   |
|                             |                          | 1                              | This field is required.    |                   |
| Solids Introduced Date      | Food Package III         | Food Package III Verified Date |                            |                   |
| mm/dd/yyyy                  |                          | mm/dd/yyyy                     |                            |                   |
| Save Reset                  |                          |                                |                            |                   |

Once you click Save, WINNIE displays the same messages as HuBERT does when the Breastfeeding Amount has changed. First, "The Food Prescription will be updated..." message:

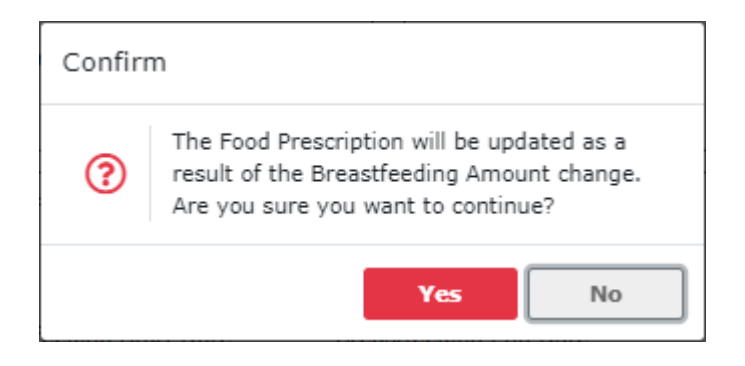

Clicking the No button stops the change from being saved and returns you to the screen just prior to clicking the Save button (changes are retained but not saved).

Clicking the Yes button continues the updating and save processes.

#### Next, the Select Formula modal (1) opens allowing you to choose a Contract (2) formula (3).

| III Clinic Services                                                                   |                                              |              |                  |                |        |                       |                                                                  |
|---------------------------------------------------------------------------------------|----------------------------------------------|--------------|------------------|----------------|--------|-----------------------|------------------------------------------------------------------|
| 😑 🗳 Participant List 🛛 🗸                                                              | Agency 241 - HENNEPIN COU                    | NTY HUMAN SE | ERVICES AND      | PUBLIC HEALTH  | Clinic | 092 - 092 - BROOKDALE | Participant Vader, Ella (01266102) +<br>Age: 3 months and 3 days |
| Q Search                                                                              | Health Information                           |              |                  |                |        |                       | -                                                                |
| $\Xi$ Clinic Actions $\checkmark$                                                     |                                              |              |                  |                |        |                       |                                                                  |
| <ul> <li>Create New Household</li> <li>Documents</li> </ul>                           | Birth Information<br>Unknown Birth Criteria  | Inches       | Eighths          | Pounds         | Ounces | Weeks Gestation       | Birth Facility                                                   |
| ▲ Locked Households<br>I Manage Waiting List                                          |                                              | 17           | 2                | 7              | 2      | 40                    | ■ []                                                             |
| Participant Transfer History Potential Duplicate Participants Work With On-Site Group | Mother's Information ** Two<br>Date of Birth | Sele         | ct Formula       | 1              |        |                       | A modal is a new window that opens on top of an existing         |
| 🕳 Benefit Management 🛛 🗸                                                              | 07/27/1997                                   | State        | WIC ID           | Name           |        | MOD                   | AL screen and locks the screen                                   |
| <ul> <li></li></ul>                                                                   | State WIC ID<br>01266103                     | 0126         | 5102<br>ula Type | Vader, Ella    |        |                       | beneath it until the new, or<br>top, window is closed.           |
| 📋 Calendar 🔹 🗸 🗸                                                                      | Feeding Information                          | Cor          | ntract           |                |        | ~                     |                                                                  |
| 🛱 Scheduler                                                                           | Ever Breastfed                               | E            |                  |                |        | tfeedi                | ng Amount Reason(s) Stopped                                      |
| 🍟 Participant Folder 🛛 🗸 🗸                                                            | Yes                                          | Food         | Item             |                |        | tly-Br                | eastfeeding 🗸                                                    |
| <ul> <li>Appointments</li> <li>Benefits History</li> </ul>                            | Breastfeeding Verified Date                  | Sim          | nilac Advance (  | (12.4 oz. pwd) |        | emen                  | al Feeding Start                                                 |
| Bloodwork     Certification History     Demographics                                  | 10/18/2021                                   |              | Save             | Cancel         |        | 30/20                 | 21                                                               |

Followed by the message indicating the Default Food Packages (DFPs) have been updated for mom and infant.

| Confir | m                                                                                                    |
|--------|----------------------------------------------------------------------------------------------------|
| ?      | A new food prescription was created based on the default food package for mom.                                                                     |
|        | New food prescription(s) were created based on<br>the default food package for all linked infants<br>that had their breastfeeding amounts changed. |
|        | Yes No                                                                                                    |

(Like HuBERT, DFPs are dependent on WIC Category, Breastfeeding Amount, Age Category and Risk Factors.)

| Feeding Information<br>Ever Breastfed<br>Yes | Breastfeeding Now        | Breastfeeding Beyond One<br>Year | Breastfeeding Amount Mostly-Breastfeeding | Reason(s) Stopped |
|----------------------------------------------|--------------------------|----------------------------------|-------------------------------------------|-------------------|
| Breastfeeding Verified Date                  | Breastfeeding Start Date | Breastfeeding End Date           | Supplemental Feeding Start<br>Date        |                   |
| Solids Introduced Date                       | Food Package III         | Food Package III Verified Date   | 09/30/2021                                |                   |
| Changes saved.                               |                          |                                  |                                           |                   |

#### Lastly, the change is saved in Health Information.

When the Breastfeeding Amount is changed, the system will auto-generate a DFP effective today, and the appropriate future DFPs (based on age category and selected formula), for the infant...

| ≡<br>≇ Participant List ✓          | Agency 241 - HENNEPIN COUNTY HUMAN SERVICES AND PUBLIC HEALTH Clinic 092 - 092 - BROOKDALE | Participant Vader, Ella (01266102) -<br>Age: 3 months and 3 days |
|------------------------------------|--------------------------------------------------------------------------------------------|------------------------------------------------------------------|
| Q Search                           | Food Prescription                                                                          | -                                                                |
| ﷺ Clinic Actions ∨                 |                                                                                            |                                                                  |
| 🛠 Create New Household             | + Add Food Prescription                                                                    |                                                                  |
| Documents                          | Effective Date: 07/15/2022 - 0 Items                                                       |                                                                  |
| Locked Households                  | Effective Date: 07/15/2022 - 9 Items                                                       | · ·                                                              |
| I≡ Manage Waiting List             | Effective Date: 04/15/2022 - 4 Items                                                       | >                                                                |
|                                    |                                                                                            |                                                                  |
| 🛓 Potential Duplicate Participants | Effective Date: 01/15/2022 - 3 Items                                                       | >                                                                |
| 🗊 Work With On-Site Group          | Effective Date: 11/15/2021 - 1 Items                                                       | >                                                                |
| 🚍 Benefit Management 🛛 🗸           | Effective Date: 10/18/2021 - 1 Items                                                       | ~                                                                |
| R Add Set of Benefits              |                                                                                            |                                                                  |

#### ...and create a new DFP effective today, and based on the new Breastfeeding Amount, for mom.

|                                    | Agency 241 - HENNEPIN COUNTY HUMAN SERVICES AND PUBLIC HEALTH Clinic 092 - 092 - BROOKDALE | F        | Participant Vader, Ma (01266103)    |
|------------------------------------|--------------------------------------------------------------------------------------------|----------|-------------------------------------|
| 🐸 Participant List 🔹 🗸             |                                                                                            |          | Age: 24 years, 2 months and 21 day: |
| Q Search                           | Food Prescription                                                                          |          | -                                   |
| ≅ Clinic Actions 🗸 🗸               |                                                                                            |          |                                     |
| 🖀 Create New Household             | + Add Food Prescription                                                                    |          |                                     |
| Documents                          |                                                                                            |          |                                     |
| 🔓 Locked Households                | Effective Date: 10/18/2021 - 9 Items                                                       |          | ~                                   |
| 🗄 Manage Waiting List              | Effective Date                                                                             |          |                                     |
| ≓ Participant Transfer History     |                                                                                            |          |                                     |
| 🛓 Potential Duplicate Participants | 10/18/2021                                                                                 |          | 🔟 Delete                            |
| 🗊 Work With On-Site Group          |                                                                                            |          |                                     |
| 🚍 Benefit Management 🛛 🗸           | + Add 💉 Edit ⊕ Use Default 🍈 Delete 💥 Cancel 🕕 Show Details + Add General Note             |          |                                     |
| 🏋 Add Set of Benefits              | Description t                                                                              | Quantity | UOM                                 |
| ≓ Adjust Benefits                  | Cereal (ounces)                                                                            | 36       | oz.                                 |
| 🚛 Issue Benefits                   | Cheese (pounds) (3 quarts of milk product)                                                 | 1        | LB.                                 |
| 📛 Calendar 🛛 🗸 🗸                   | Enos (dozen)                                                                               | 1        | DOZ.                                |
| 🛱 Scheduler                        |                                                                                            |          |                                     |
| 🍟 Participant Folder 🛛 🗸           | Fat Free/Skim or 1% milk                                                                   | 18       | QUART                               |
| # Appointments                     | FRESH or Frozen Fruits and Vegetables                                                      | 1100     | CENT                                |
| D Benefits History                 | Juice (11.5-12 oz frozen concentrate)                                                      | 3        | EACH                                |
| & Bloodwork                        | Whole Grain Item                                                                           | 1        | LB.                                 |
| 🕿 Certification History            | WIC Resput Butter OR Dry Beans OR 4-rans Beans                                             | 2        | FACH                                |
| 🖆 Demographics                     |                                                                                            | -        | Ener                                |
| Document Imaging                   | Yogurt (lowfat/nonfat) (1 quarts of milk product)                                          | 1        | QUART                               |

### Changing to Some-Breastfeeding when Infant is More than 6 Months Old

The same messages and modals display when the infant is more than 6 months old and is changed to Some-Breastfeeding: "The Food Prescription will be changed..." message; the Select Formula modal; and the "A new food prescription was created based on the default food package...."

These are followed by the same message that displays in HuBERT and informs you that mom will no longer be eligible for food benefits:

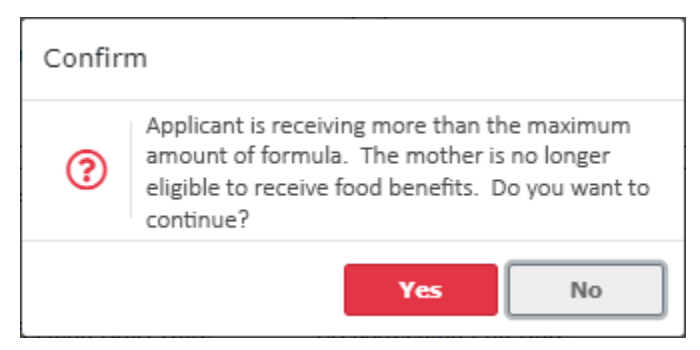

Clicking the Yes button results in the Some-Breastfeeding letter being generated in a new browser tab.

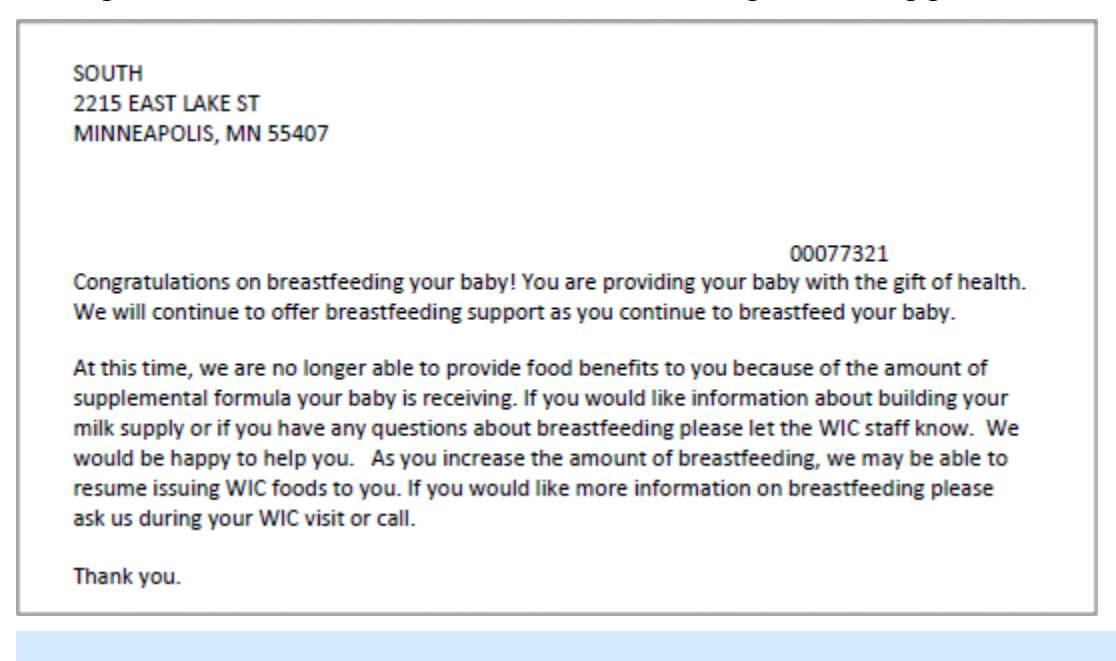

**TRAINING TIP!** Documents in WINNIE either display in a new browser window or are made available to be downloaded, depending on both your browser and on the type of document. These can be "blocked" based on your browser settings. If a document doesn't automatically display in a new browser tab/download, look to for the "pop-up blocker" icon in your address bar.

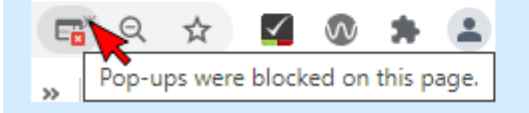

Clicking the icon will open the pop-up manager, which lets you allow the pop-up.

Like HuBERT, when issuing benefits, mom should automatically be issued a last set with a Printed First Date to Use (PFDTU) in the month the infant turns 6 months old. After the last set has been issued, a message displays indicating why mom won't be issued food benefits.

O Benefits cannot be issued because the participant is breastfeeding and her infant would be issued more than the maximum amount of formula.

#### Changing to Non-Breastfeeding when Infant is More than 6 Months Old

When a breastfeeding infant is over 6 months old and changed to non-breastfeeding, WINNIE displays the same message as HuBERT indicating the system will be terminating mom's certification (followed by "The Food Prescription will be updated..." message and Select Formula modal).

| Confir | m                                                                                                    |
|--------|----------------------------------------------------------------------------------------------------|
| ?      | Mother's breastfeeding certification will be<br>terminated because her infant is over 6<br>months old and has stopped breastfeeding. Do<br>you want to continue? |
|        | Yes No                                                                                                    |

The system will automatically terminate mom's breastfeeding certification and the following will display when issuing benefits:

O Benefits cannot be issued because the participant is not in a valid certification.

## Food Prescription & Food Package III

In WINNIE, Food Prescriptions for participants with Food Package III also function similarly to HuBERT.

Before suggesting benefits, the system will ensure the Food Package III Verified Date (1) in the Health Information (2) screen is the current date.

| Calendar  Scheduler      | Feeding Information<br>Ever Breastfed | Breastfeeding Now        | Breastfeeding Beyond One       | Breastfeeding Amount       | Reason(s) Stopped |
|--------------------------|---------------------------------------|--------------------------|--------------------------------|----------------------------|-------------------|
| 🛉 Participant Folder 🛛 🗸 | Unknown                               |                          | Year                           | Non-Breastfeeding 🗸 🗸      |                   |
| Appointments             |                                       |                          |                                |                            |                   |
| Benefits History         | Breastfeeding Verified Date           | Breastfeeding Start Date | Breastfeeding End Date         | Supplemental Feeding Start |                   |
|                          | mm/dd/vvvv                            | mm/dd/yyyy 🖬             | mm/dd/yyyy                     | Date                       | *                 |
| 🕿 Certification History  |                                       |                          |                                | 04/27/2021                 |                   |
| 😰 Demographics           |                                       |                          |                                |                            |                   |
| Document Imaging         | Solids Introduced Date                | Food Package III         | Food Package III Verified Date |                            |                   |
| Food Prescription        | mm/dd/www                             | ] 💶 🦳 🚺                  | 09/13/2021                     |                            |                   |
| 🌣 Health Information 🧾   |                                       |                          | 03,10,2021                     |                            |                   |
| 🖋 Immunizations          |                                       |                          |                                |                            |                   |
| 🖪 Income                 | 6ava Bacat                            |                          |                                |                            |                   |
| 19 Length/Height/Weight  | Save                                  |                          |                                |                            |                   |

If it isn't the current date the system will display the following message when trying to issue benefits:

O Benefits cannot be issued because the participant's Food Package III verified date is not today's date.

If the participant is an infant who is over 6 months old or will be as of the Effective Date of a food prescription, the following message displays when a new food prescription is created.

| Confiri | m                                                                                                    |
|---------|----------------------------------------------------------------------------------------------------|
| ?       | The infant will be over 6 months old and<br>receiving Food Package III. Do you want<br>SPIRIT Web to remove the solid food items<br>from this food prescription to allow the formula<br>quantity to be increased to the 4-5 month old<br>limit? |
|         | Yes No                                                                                                    |

If the Yes button is selected, solid foods are removed from all future auto-generated infant food packages (automatically applied to both the 6-8 month and 9 – 11-month food packages).

When creating a Default Food Prescription (1) for a Food Package III infant, the system will default the Formula Type of Special Prescription (2) and the Food Item (3) list will only contain special/medical formulas.

Once the formula has been selected, the Special Prescription Item (4) card displays and must be completed.

| III Clinic Services               |                                                                                            | Help                               |
|-----------------------------------|--------------------------------------------------------------------------------------------|------------------------------------|
| Ξ                                 | Agency 241 - HENNEPIN COUNTY HUMAN SERVICES AND PUBLIC HEALTH Clinic 092 - 092 - BROOKDALE | Participant Hemm, Mae (01265917) 🗸 |
| 😬 Participant List 🛛 🗸            |                                                                                            | Age: 5 months and 22 days          |
| Q Search                          | Food Prescription                                                                          |                                    |
| ≅ Clinic Actions 🗸                |                                                                                            |                                    |
| 🛠 Create New Household            | + Add Food Prescription                                                                    |                                    |
| Documents                         |                                                                                            |                                    |
| 🔓 Locked Households               | Food Prescription                                                                          | ~                                  |
| I≡ Manage Waiting List            | Effective Date                                                                             |                                    |
| Participant Transfer History      |                                                                                            |                                    |
| Potential Duplicate Participants  | 10/2//2021                                                                                 |                                    |
| L Work With On-Site Group         | 🛨 Add 🔿 Gala - 20 Ulas Dafault 🚺 balais - 🗙 Canaal - 🖨 Shaw Dataile - 🛨 Add Ganara Mata    |                                    |
| 🚍 Benefit Management 🗸 🗸          |                                                                                            | Food Item Calculator:              |
| 🙀 Add Set of Benefits             | Description t Quantity UOM                                                                 | FORMULA                            |
| ≓ Adjust Benefits                 | Base Food Category                                                                         | Maximum: 960                       |
| 🔤 Issue Benefits                  |                                                                                            | Allocated: 902                     |
| 📛 Calendar 🛛 🗸                    |                                                                                            | Remaining: 58                      |
| 🛱 Scheduler                       | Pormula Type                                                                               |                                    |
| 🍟 Participant Folder 🛛 🗸 🗸        | Special Prescription 🗸                                                                     | 4 Special Prescription Item        |
| # Appointments                    | Food Item                                                                                  | Start Date End Date                |
| Denefits History                  | EnfaCare (12.8 oz pwd) V 3 11 CAN                                                          |                                    |
|                                   |                                                                                            | 10/19/2021  03/31/2022             |
| Certification History             |                                                                                            |                                    |
| 🖄 Demographics                    |                                                                                            | Physician's Name Verbal            |
| Document Imaging                  |                                                                                            |                                    |
| • Food Prescription               |                                                                                            | Di. Wild                           |
| Health Information                |                                                                                            |                                    |
| <ul> <li>Immunizations</li> </ul> |                                                                                            | Reason(s)                          |
| Income                            |                                                                                            | Medical Documentation × ×          |
| Manage Alerts                     |                                                                                            |                                    |
| Manage eWIC Account               |                                                                                            |                                    |
| ✓ Manage Notes                    |                                                                                            | ОК                                 |
| 11 Nutrition Assessment           |                                                                                            |                                    |
| Nutrition Education               | SPIRIT Web                                                                                 | Version 3.0.21288.8                |

#### WINNIE THE SCOOP! NEWSLETTER #12

After clicking OK, and saving the new food prescription...

| Effective Date: 10/27/2021 - 1 Items                                           |          | Ŷ        |
|--------------------------------------------------------------------------------|----------|----------|
| Effective Date                                                                 |          | 🛅 Delete |
| 🕇 Add 💉 Edit 🐵 Use Default 💼 Delete 🗙 Cancel 🚯 Show Details 🕇 Add General Note |          |          |
| Description t                                                                  | Quantity | иом      |
| EnfaCare (12.8 oz pwd)                                                         | 11       | CAN      |
| Changes saved.                                                                 |          |          |
| Save Reset                                                                     |          |          |

...you can view the special prescription information at any time by clicking the formula row in the grid.

| Effective Date: 10/27/2021 - 1 Items               |                              |     | ~                                                                                                    |
|----------------------------------------------------|------------------------------|-----|----------------------------------------------------------------------------------------------------|
| Effective Date                                     |                              |     | â Delete                                                                                                    |
| + Add 💉 Edit 🛞 Use Default 🍵 Delete 🗙 Cancel 🚯 Sho | w Details 🕂 Add General Note |     | Special Prescription Item                                                                                                    |
| Description                                        | t Quantity                   | UOM | Start Date End Date                                                                                                    |
| EnfaCare (12.8 oz pwd)                             | 11                           | CAN | 10/19/2021     03/31/2022       Physician's Name     Verbal       Dr. Who     Image: Comparison of the second second |
| Save Reset                                         |                              |     |                                                                                                    |

If another food prescription is created with the same special/medical formula and an Effective Date prior to the End Date, WINNIE again displays the same message as HuBERT, asking if you want to use the existing special prescription.

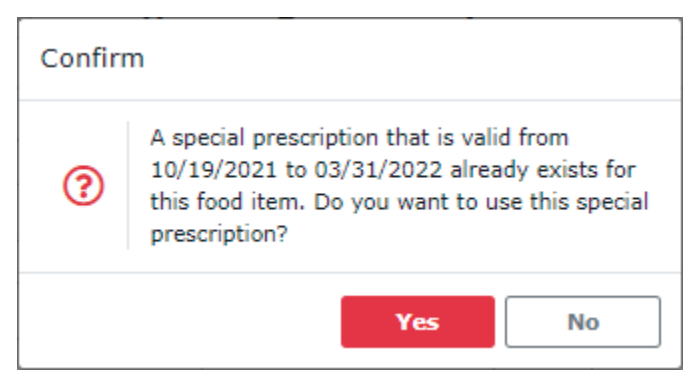

Clicking the Yes button results in WINNIE auto-completing the Special Prescription Item card with the previously entered values, which are enabled and can be modified before saving if appropriate.

| 🕂 Add 💉 Edit 🛞 Use Default 🍵 Delete 🗙 Cancel 🔕 Show Details 🕇 Add General Note |   | Food Item Calculator: |     |                                          |  |
|--------------------------------------------------------------------------------|---|-----------------------|-----|------------------------------------------|--|
| Description                                                                    | t | Quantity              | иом | FORMULA                                  |  |
| ase Food Category FORMULA                                                      |   |                       |     | Maximum: 9<br>Allocated: 9<br>Remaining: |  |
| ormula Type<br>Special Prescription                                            |   |                       |     | Special Prescription Item                |  |
| ood Item                                                                       |   |                       |     | Start Date End Date                      |  |
| EnfaCare (12.8 oz pwd) 🗸                                                       |   | 11                    | CAN | 10/19/2021 🖬 03/31/2022                  |  |
|                                                                                |   |                       |     | Physician's Name Verb                    |  |
|                                                                                |   |                       |     | Reason(s)                                |  |

## **Future Newsletters**

Next month, we will take a look at Certification History and the Risk Factors screen.

Minnesota Department of Health - WIC Program 85 E 7<sup>th</sup> Place, PO BOX 64882, ST PAUL MN 55164-0882; 651-201-4444, <u>health.wic@state.mn.us</u>, <u>www.health.state.mn.us</u>; To obtain this information in a different format, call: 651-201-4444